## **HireRight Access Request Steps**

Form Submission

- 1. Navigate to the Kuali Build form for HireRight Access (<u>HireRight Access Form</u>). **Employees must confirm that they have attended HireRight training before they are given access** to the system. Please visit the <u>Payroll I-9 Center</u> before submitting an access request.
- 2. Enter the employee's name in the Employee Details section. Other relevant employee information should auto-populate on the form.

| HireRight Access Request |                    |                      |  |  |  |  |
|--------------------------|--------------------|----------------------|--|--|--|--|
|                          | Employee Details   |                      |  |  |  |  |
|                          | Employee Name * Q  | Email                |  |  |  |  |
|                          | Employee #         | NetID                |  |  |  |  |
|                          | Primary Department | Primary Department # |  |  |  |  |

3. Select checkbox for Reason(s) for the request (Either Add Access, Remove Access, or both Add & Remove). Click the Add Another Row button to include multiple departments.

<u>Example Below</u>: Employee transfers to CLAS from Nursing. Employee no longer needs access to Nursing I-9s (previous department) in HireRight but will need to access to I-9s for CLAS (current department).

| Add Access                                                                       |          |   |  |  |  |  |  |
|----------------------------------------------------------------------------------|----------|---|--|--|--|--|--|
| Please add HireRight access to assist with I-9s for the following department(s): |          |   |  |  |  |  |  |
| Department(s) to Add *                                                           | Org Code |   |  |  |  |  |  |
| Liberal Arts and Sciences                                                        | 1267     | Ô |  |  |  |  |  |
| + Add Another Row                                                                |          |   |  |  |  |  |  |
|                                                                                  |          |   |  |  |  |  |  |
| Remove Access                                                                    |          |   |  |  |  |  |  |
| Please remove HireRight access for the following department(s):                  |          |   |  |  |  |  |  |
| Department(s) to Remove *                                                        | Org Code |   |  |  |  |  |  |
| Nursing \$                                                                       | 1316     | Ô |  |  |  |  |  |
| Nursing Instruct and Research         \$                                         | 1318     | Ô |  |  |  |  |  |
| + Add Another Row                                                                |          |   |  |  |  |  |  |

4. Review all selections, and then click the submit button.

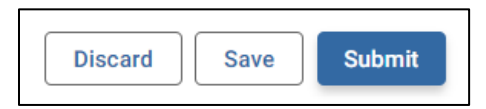

## Form Workflow

|                 |                    |          | DEPARTMENT            |                 |                   |                     |
|-----------------|--------------------|----------|-----------------------|-----------------|-------------------|---------------------|
|                 | ₩ REQUEST RECEIVED |          | APPROVAL              | 400500          |                   | ACCESS GRANTED      |
| FORM SUBMISSION | To: Submitter      | ubmitter | L Department Approver | REVIEW/TRAINING | 🖕 ACCESS CREATION |                     |
|                 | 10. Submitter      |          |                       |                 |                   | 10. A Employee Name |

Form Submission – A HireRight request form has been submitted through Kuali Build

**Request Received** – Individual who submitted request form receives e-mail acknowledging receipt of request

**Custom Routing** – Payroll reviews access request and routes form to appropriate department approver

Department Approval – Department approver named in Custom Routing step receives Kuali Build e-mail asking to approve/deny request

Access Review/Training - Once request is approved by department, Payroll verifies that employee attended HireRight training

Access Creation – If HireRight training has been completed, Payroll will create a HireRight profile for employee

Access Granted – Employee is notified that their profile has been created and that a separate e-mail with login credentials will be sent